## How to make a payment to CWU

- 1. From your MyCWU account:
  - a. From the homepage, in the Financial Aid Toolbox section, select 'Make A Payment'

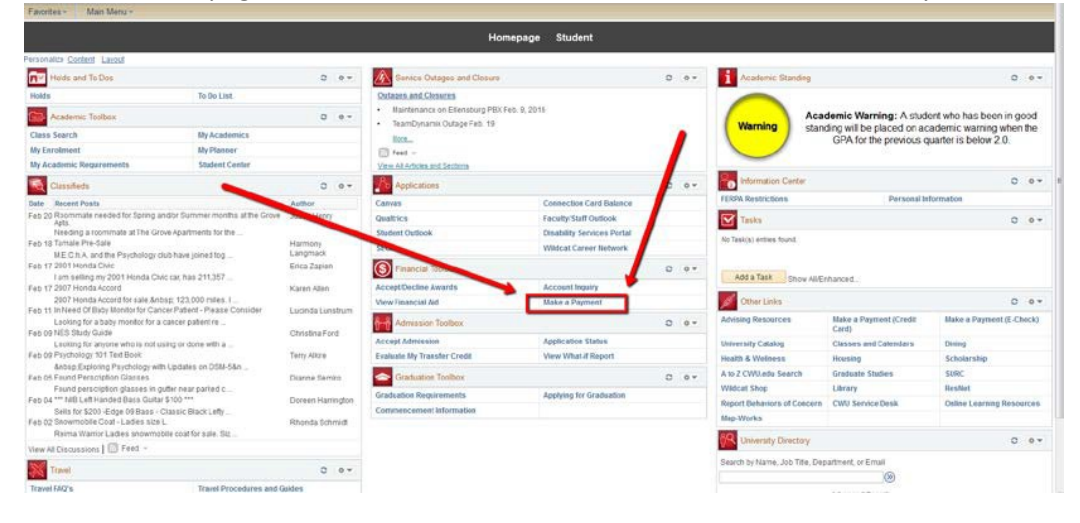

## b. Select 'Make a Payment'

| My Account Payments                                                                                                    |                                                                                                    |                                           |
|----------------------------------------------------------------------------------------------------|----------------------------------------------------------------------------------------------------|-------------------------------------------|
| Account Activity Personal Profile Pa                                                                                           | yment Methods Agreements Authorized Users                                                                                                    |                                           |
| Account Alerts<br>No alerts at this time.<br>Announcements<br>Welcome!! To the new this is how<br>we do things payment system! | My Account<br>Current Account Status<br>Student Account<br>Balance:<br>Estimated Financial Aid:<br>Balance Including Estimated Aid:<br>Make a Payment<br>View Account Activity<br>Term Balances<br>Fall 2015 | \$124.23<br>\$33.33<br>\$90.90<br>\$40.90 |
|                                                                                                    |                                                                                                    |                                           |

Note: If your account has been placed at collections, you will have a hold placed on your account, and you will not be able to make a payment (see picture below). Please make your payment with the collection agency that is servicing your account.

| My Account Payments                                                                                                |                                      |            |
|----------------------------------------------------------------------------------------------------|--------------------------------------|------------|
| Account Activity Personal Profile Autho                                                                            | orized Users                         |            |
| Account Alerts                                                                                                    | My Account<br>Current Account Status |            |
| which prevents you from making a<br>payment at this time.<br>Please contact the business office<br>for assistance. | Student Account<br>Balance:          | \$2,541.00 |
| Announcements                                                                                                    | View Account Activity                |            |
| Please check back - no announcements at this time.                                                                 |                                      |            |

c. Select 'Make a Payment'

| \$124.23 |
|----------|
| \$33.33  |
| \$90.90  |
|          |
|          |
|          |
|          |
|          |
|          |

d. Select how you'd like to pay (current account balance, amount due, future due or by term). Select 'continue'.

| My Account   | Payments  |             |
|--------------|-----------|-------------|
| Account Paym | nent Paym | ent History |
|              |           |             |

| Amount                                                           | Payment Method                      | Confirmation                     | Payme                  | ent Receipt |      |
|------------------------------------------------------------------|-------------------------------------|----------------------------------|------------------------|-------------|------|
| elect Payment                                                    |                                     |                                  |                        |             |      |
| Current account bala                                             | nce:                                |                                  | \$90.90                | \$          | 90.9 |
| Amount due:                                                      |                                     |                                  | \$90.90                | \$          | 90.9 |
| Future due:                                                      |                                     |                                  | \$0.00                 | \$          |      |
| Your "future due" a                                              | amount may not reflect your paymer  | nt for charges with due dates in | the future.            |             |      |
| Your "future due" a<br>Pay by term:<br>] Fall 2015               | amount may not reflect your paymer  | nt for charges with due dates in | the future.<br>\$40.90 | \$ 40       | 0.90 |
| Your "future due" a<br>Pay by term:<br>Fall 2015<br>syment date: | Amount may not reflect your payment | nt for charges with due dates in | the future.<br>\$40.90 | \$ 40       | 0.90 |

## e. Select Payment Method

| Amount           | Payment Method                                                  | Additional Items                | Confirmation | Payment Receipt |
|------------------|-----------------------------------------------------------------|---------------------------------|--------------|-----------------|
| Select Payment   | Method                                                          |                                 |              |                 |
| elect rayment    | metriou                                                         |                                 |              |                 |
| Payment amo      | unt: \$90.90                                                    |                                 |              |                 |
| Payment Meth     | od: Select Payment Method                                       | i 👻                             |              |                 |
| Coloct           | ek. Cancel                                                      |                                 |              |                 |
| Select Ba        | ck Cancer                                                       |                                 |              |                 |
| *Credit card pay | /ments are handled through Pa<br>service. A non-refundable serv | ayPath ®, a<br>vice fee will be |              |                 |
| tuition payment  |                                                                 |                                 |              |                 |

Note: If you want to pay by e-check, you will first need to save your payment method. After saving your payment method, your account will be validated before you can make your first payment. Account validation takes approximately three days. Once your account information has been validated, you will be able to make your payments instantly. <u>Please</u> see this link for a guide on how to set up your e-check account.

f. Enter account information

|                                                                                                    |                                             |                                                                                                    | _                                                                                                    |                                                                                    |
|----------------------------------------------------------------------------------------------------|---------------------------------------------|----------------------------------------------------------------------------------------------------|----------------------------------------------------------------------------------------------------|------------------------------------------------------------------------------------|
| ccount Payment                                                                                                    |                                             |                                                                                                    |                                                                                                    |                                                                                    |
| Amount Payment Method                                                                                                    | Additional Items                            | Confirmatio                                                                                                    | n Payı                                                                                                    | ment Receip                                                                        |
| Select Payment Method                                                                                                    |                                             |                                                                                                    |                                                                                                    |                                                                                    |
| Payment amount: \$90.90                                                                                                    | Ac<br>*In                                   | count Information                                                                                                    |                                                                                                    |                                                                                    |
| Payment Method: Electronic Check (checkin<br>Select<br>*Credit card payments are handled through PayF<br>tuition payment service. A non-refundable service | ıg/savir ▼<br>Path ®, a<br>e fee will be    | Personal accounts onl<br>credit cards, home equ<br>Do NOT enter debit car<br>routing number and ba<br>illustration shown is or<br>to find the routing nun<br>number on a personal | y. No corporate<br>uity, traveler's o<br>rd number. Ento<br>ank account nu<br>nly an example<br>nber and bank a<br>check. | e accounts, i<br>checks, etc.<br>er the comp<br>mber. The<br>to show wh<br>account |
| added to your payment.                                                                                                    | *A                                          | ccount type:                                                                                                    | Select account                                                                                                    | type 🔻                                                                             |
| Electronic Check - Electronic payments require a<br>number and account number. Payments can be ma<br>personal checking or savings account. You cannot      | bank routing<br>ade from a<br>use corporate | outing number:<br>iew example)                                                                                                    |                                                                                                    |                                                                                    |
| checks, i.e. credit cards, home equity, traveler's ch                                                                                                    | ecks, etc. *B                               | ank Account number:                                                                                                    |                                                                                                    |                                                                                    |
|                                                                                                    | *C                                          | onfirm account number:                                                                                                    |                                                                                                    |                                                                                    |
|                                                                                                    | Bi<br>*N                                    | lling Information<br>ame on account:                                                                                                    |                                                                                                    |                                                                                    |
|                                                                                                    |                                             | Check here for an internat                                                                                                    | ional address                                                                                                    |                                                                                    |
|                                                                                                    | *B                                          | illing address:                                                                                                    |                                                                                                    |                                                                                    |
|                                                                                                    | Bil                                         | lling address line two:                                                                                                    |                                                                                                    |                                                                                    |
|                                                                                                    | *Ci                                         | ity:                                                                                                    |                                                                                                    |                                                                                    |
|                                                                                                    | *Si                                         | tate/Province:                                                                                                    | Select State/Pr                                                                                                    | ovince 👻                                                                           |
|                                                                                                    | *Pi                                         | ostal Code:                                                                                                    |                                                                                                    |                                                                                    |
|                                                                                                    |                                             | ation to Savo                                                                                                    |                                                                                                    |                                                                                    |
|                                                                                                    | Op                                          | Stion to save                                                                                                    |                                                                                                    |                                                                                    |
|                                                                                                    | 0;                                          | Save this payment metho                                                                                                    | d for future use                                                                                                    |                                                                                    |

g. Confirm payment. Agree to the terms and conditions by selecting the checkbox, the select 'Submit Payment.

| A A A COLUMN THE REAL OF A                                                                                                    | ment                                                                                                    |                                                                                                    |                                                                                                    |                                                                                                    |
|----------------------------------------------------------------------------------------------------|----------------------------------------------------------------------------------------------------|----------------------------------------------------------------------------------------------------|----------------------------------------------------------------------------------------------------|----------------------------------------------------------------------------------------------------|
|                                                                                                    |                                                                                                    |                                                                                                    |                                                                                                    |                                                                                                    |
| Amount                                                                                                    | Payment Method                                                                                                    | Additional Items                                                                                                    | Confirmation                                                                                                    | Payment Receipt                                                                                            |
| Submit Paymer                                                                                                    | nt                                                                                                    |                                                                                                    |                                                                                                    |                                                                                                    |
| Please review the                                                                                                    | transaction details, agree to the                                                                                                    | e terms and conditions, then su                                                                                                    | bmit your payment.                                                                                                    |                                                                                                    |
| Payment date:                                                                                                    |                                                                                                    | 4/22/16                                                                                                    |                                                                                                    |                                                                                                    |
| Payment amount:                                                                                                    |                                                                                                    | \$90.90                                                                                                    |                                                                                                    |                                                                                                    |
| Account type:                                                                                                    |                                                                                                    | Checking                                                                                                    |                                                                                                    |                                                                                                    |
| Routing number:                                                                                                    |                                                                                                    | 101000019                                                                                                    |                                                                                                    |                                                                                                    |
| Account number:                                                                                                    |                                                                                                    | 00000000                                                                                                    | pox1010                                                                                                    |                                                                                                    |
| Name on Account                                                                                                    | ti i                                                                                                    | Wellington                                                                                                    | Wildcat                                                                                                    |                                                                                                    |
| Billing address:                                                                                                    |                                                                                                    | 400 E Unit                                                                                                    | ersity Way                                                                                                    |                                                                                                    |
| City:                                                                                                    |                                                                                                    | Ellensburg                                                                                                    |                                                                                                    |                                                                                                    |
| State/Province:                                                                                                    |                                                                                                    | WA                                                                                                    |                                                                                                    |                                                                                                    |
| Postal Code:                                                                                                    |                                                                                                    | 98296                                                                                                    |                                                                                                    |                                                                                                    |
| E-mail:                                                                                                    |                                                                                                    | landersoni                                                                                                    | ଅcwu.edu                                                                                                    |                                                                                                    |
| Terms and Con                                                                                                    | ditions                                                                                                    | - 2018-13-13-13-13-13-13-13-13-13-13-13-13-13-                                                                                                    | #1.1000/0000-2001                                                                                                    |                                                                                                    |
|                                                                                                    |                                                                                                    | 영문 등은 감정했다. 이는 것을 가지 않는 것을 못했다.                                                                                                    | 김 것이 공단하는 방법이 - 11                                                                                                    | 4 9333399330 - 5352 - 5352                                                                                 |
| I hereby authorize<br>my Depository to<br>understand that a                                                                                                    | Central Washington Univers<br>debit or credit the same to such<br>\$30.00 return fee will be added                                                                                                    | Aty to initiate debit or credit entre<br>h account. In the event that this<br>to my student account.                                                                                                    | ies to my Depository accord<br>electronic payment is return                                                                                             | ing to the terms below,and<br>ed unpaid for any reason, I                                                  |
| I hereby authorize<br>my Depository to<br>understand that a<br>Name: Wellingto                                                                                                    | Central Washington Univers<br>debit or credit the same to sucl<br>\$30.00 return fee will be added<br>n Wildcat                                                                                                    | Aty to initiate debit or credit entry<br>h account. In the event that this<br>to my student account.                                                                                                    | ies to my Depository accord<br>electronic payment is return                                                                                             | ing to the terms below,and<br>ed unpaid for any reason, I                                                  |
| I hereby authorize<br>my Depository to<br>understand that a<br>Name: Wellingto<br>Address:                                                                                                    | Central Washington Univers<br>debit or credit the same to sucl<br>\$30.00 return fee will be added<br>n Wildcat                                                                                                    | ity to initiate debit or credit entry<br>h account. In the event that this<br>to my student account.                                                                                                    | ies to my Depository accord<br>electronic payment is return                                                                                             | ing to the terms below,and<br>ed unpaid for any reason, I                                                  |
| I hereby authorize<br>my Depository to<br>understand that a<br>Name: Wellingto<br>Address:<br>400 E University N                                                                                                    | Central Washington Univers<br>debit or credit the same to sucl<br>\$30.00 return fee will be added<br>n Wildcat<br>Nay                                                                                                    | Hy to initiate debit or credit entr<br>h account. In the event that this<br>to my student account.                                                                                                    | ies to my Depository accord<br>electronic payment is return                                                                                             | ing to the terms below,and<br>ed unpaid for any reason, I                                                  |
| I hereby authorize<br>my Depository to<br>understand that a<br>Name: Wellingto<br>Address:<br>400 E University N<br>Ellensburg WA 98                                                                                                    | Central Washington Univers<br>debit or credit the same to sucl<br>\$30.00 return fee will be added<br>n Wildcat<br>Way<br>3296                                                                                                    | ity to initiate debit or credit entry<br>h account. In the event that this<br>to my student account.                                                                                                    | ies to my Depository accord<br>electronic payment is return                                                                                             | ing to the terms below,and<br>ed unpaid for any reason, I                                                  |
| I hereby authorize<br>my Depository to<br>understand that a<br>Name: Wellingto<br>Address:<br>400 E University V<br>Ellensburg WA 98<br>Depository:                                                                                                    | Central Washington Univers<br>debit or credit the same to such<br>\$30.00 return fee will be added<br>n Wildcat<br>Nay<br>296                                                                                                    | ity to initiate debit or credit entry<br>h account. In the event that this<br>to my student account.                                                                                                    | ies to my Depository accord<br>electronic payment is return                                                                                             | ing to the terms below,and<br>ed unpaid for any reason, I                                                  |
| I hereby authorize<br>my Depository to<br>understand that a<br>Name: Wellingto<br>Address:<br>400 E University N<br>Ellensburg WA 98<br>Depository:<br>COMMERCE BAI                                                                                                    | Central Washington Univers<br>debit or credit the same to such<br>\$30.00 return fee will be added<br>n Wildcat<br>Way<br>8296                                                                                                    | Hy to initiate debit or credit entry<br>h account. In the event that this<br>to my student account.                                                                                                    | ies to my Depository accord<br>electronic payment is return                                                                                             | ing to the terms below,and<br>ed unpaid for any reason, I                                                  |
| I hereby authorize<br>my Depository to<br>understand that a<br>Name: Wellingto<br>Address:<br>400 E University N<br>Ellensburg WA 98<br>Depository:<br>COMMERCE BAI<br>ACH DEPT.<br>KANSAS CITY M                                                                                                    | Central Washington Univers<br>debit or credit the same to sucl<br>\$30.00 return fee will be added<br>n Wildcat<br>Way<br>8296                                                                                                    | Hy to initiate debit or credit entry<br>h account. In the event that this<br>to my student account.                                                                                                    | ies to my Depository accord<br>electronic payment is return                                                                                             | ing to the terms below,and<br>ed unpaid for any reason, I                                                  |
| I hereby authorize<br>my Depository to<br>understand that a<br>Name: Wellingto<br>Address:<br>400 E University N<br>Ellensburg WA 98<br>Depository:<br>COMMERCE BAI<br>ACH DEPT.<br>KANSAS CITY,MO<br>Routing Number:                                                                                                    | Central Washington Univers<br>debit or credit the same to such<br>\$30.00 return fee will be added<br>n Wildcat<br>Way<br>8296<br>NK<br>D 641416248<br>101000019                                                                                                    | ity to initiate debit or credit entr<br>h account. In the event that this<br>to my student account.                                                                                                    | ies to my Depository accord<br>electronic payment is return                                                                                             | ing to the terms below,and<br>ed unpaid for any reason, I                                                  |
| I hereby authorize<br>my Depository to<br>understand that a<br>Name: Wellingto<br>Address:<br>400 E University N<br>Ellensburg WA 98<br>Depository:<br>COMMERCE BAI<br>ACH DEPT.<br>KANSAS CITY,M0<br>Routing Number:<br>Account Number:                                                                                                    | Central Washington Univers<br>debit or credit the same to sucl<br>\$30.00 return fee will be added<br>in Wildcat<br>Way<br>8296<br>NK<br>D 641416248<br>101000019<br>x0000000000x1010                                                                                                    | Aty to initiate debit or credit entry<br>h account. In the event that this<br>to my student account.                                                                                                    | ies to my Depository accord<br>electronic payment is return                                                                                             | ing to the terms below,and<br>ed unpaid for any reason, I                                                  |
| I hereby authorize<br>my Depository to<br>understand that a<br>Name: Wellingto<br>Address:<br>400 E University N<br>Ellensburg WA 98<br>Depository:<br>COMMERCE BAI<br>ACH DEPT.<br>KANSAS CITY,M0<br>Routing Number:<br>Account Number:<br>Debit Amount: \$9                                                                                                    | Central Washington Univers<br>debit or credit the same to sucl<br>\$30.00 return fee will be added<br>in Wildcat<br>Way<br>296<br>NK<br>D 641416248<br>101000019<br>x000000000001010<br>0.90                                                                                                    | ity to initiate debit or credit entr<br>h account. In the event that this<br>to my student account.                                                                                                    | ies to my Depository accord<br>electronic payment is return                                                                                             | ing to the terms below,and<br>ed unpaid for any reason, I                                                  |
| I hereby authorize<br>my Depository to<br>understand that a<br>Name: Wellingto<br>Address:<br>400 E University N<br>Ellensburg WA 98<br>Depository:<br>COMMERCE BAJ<br>ACH DEPT.<br>KANSAS CITY,M0<br>Routing Number:<br>Account Number:<br>Debit Amount: \$9                                                                                                    | Central Washington Univers<br>debit or credit the same to such<br>\$30.00 return fee will be added<br>in Wildcat<br>Way<br>3296<br>NK<br>D 641416248<br>101000019<br>x00000000001010<br>0.90                                                                                                    | Aty to initiate debit or credit entr<br>h account. In the event that this<br>to my student account.                                                                                                    | ies to my Depository accord<br>electronic payment is return                                                                                             | ing to the terms below,and<br>ed unpaid for any reason, I                                                  |
| I hereby authorize<br>my Depository to<br>understand that a<br>Name: Wellingto<br>Address:<br>400 E University N<br>Ellensburg WA 98<br>Depository:<br>COMMERCE BAI<br>ACH DEPT.<br>KANSAS CITY,M0<br>Routing Number:<br>Account Number:<br>Debit Amount: \$9<br>This agreement is<br>For fraud detection                                                              | Central Washington Univers<br>debit or credit the same to sucl<br>\$30.00 return fee will be added<br>in Wildcat<br>Way<br>8296<br>NK<br>D 641416248<br>101000019<br>x00000000x1010<br>0.90<br>dated Friday, April 22, 2016.<br>in purposes, your internet addre                                                                    | Sty to initiate debit or credit entr<br>h account. In the event that this<br>to my student account.                                                                                                    | es to my Depository accord<br>electronic payment is return<br>95 at 4/22/16 10:39:53 AM                                                                 | ing to the terms below, and<br>ed unpaid for any reason, I                                                 |
| I hereby authorize<br>my Depository to<br>understand that a<br>Name: Wellingto<br>Address:<br>400 E University N<br>Ellensburg WA 98<br>Depository:<br>COMMERCE BAI<br>ACH DEPT.<br>KANSAS CITY,MC<br>Routing Number:<br>Account Number:<br>Debit Amount: \$9<br>This agreement is<br>For fraud detectio<br>Any false inform<br>both federal and                       | Central Washington Univers<br>debit or credit the same to sucl<br>\$30.00 return fee will be added<br>in Wildcat<br>Way<br>8296<br>VK<br>D 641416248<br>101000019<br>x00000000x1010<br>0.90<br>dated Friday, April 22, 2016.<br>In purposes, your internet addre-<br>ation entered hereon constit<br>I state laws of the United Sta | Aty to initiate debit or credit entr<br>h account. In the event that this<br>to my student account.<br>ss has been logged: 72.233.210<br>tutes as fraud and subjects th<br>tes. Violators will be prosecu                         | es to my Depository accord<br>electronic payment is return<br>.95 at 4/22/16 10:39:53 AM<br>e party entering same to fi<br>ted to the fullest extent of | ing to the terms below, and<br>ed unpaid for any reason, I<br>PDT<br>elony prosecution under<br>f the law. |
| I hereby authorize<br>my Depository to<br>understand that a<br>Name: Wellingto<br>Address:<br>400 E University N<br>Ellensburg WA 98<br>Depository:<br>COMMERCE BAI<br>ACH DEPT.<br>KANSAS CITY,MC<br>Routing Number:<br>Account Number:<br>Debit Amount: \$9<br>This agreement is<br>For fraud detectio<br>Any false inform<br>both federal and<br>To revoke this aut | Central Washington Univers<br>debit or credit the same to sucl<br>\$30.00 return fee will be added<br>in Wildcat<br>Way<br>3296<br>VK<br>D 641416248<br>101000019<br>xxxxxxxxxxxxxxxxxxxxxxxxxxxxx                                                                                                    | Aty to initiate debit or credit entr<br>h account. In the event that this<br>to my student account.<br>ss has been logged: 72.233.210<br>tutes as fraud and subjects th<br>tes. Violators will be prosecu<br>contact: sfs@cwu.edu | ies to my Depository accord<br>electronic payment is return<br>.95 at 4/22/16 10:39:53 AM<br>e party entering same to f<br>ted to the fullest extent of | ing to the terms below, and<br>ed unpaid for any reason, I<br>PDT<br>elony prosecution under<br>f the law. |